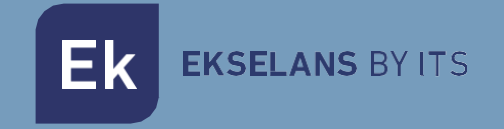

## **USER MANUAL**

# **SEKUR IP** 261021

IP ALARM KIT

ITS Partner O.B.S S.L · Av. Cerdanyola 79-81 Local C 08172 Sant Cugat del Vallés · Barcelona (Spain) Phone: +34935839543 · info@ek.plus · www.ek.plus V05

## TABLE OF CONTENTS

| INTRODUCTION                        | 3  |
|-------------------------------------|----|
| Alarm System Description            | 3  |
| Important Notes for Users           | 3  |
| About Safety                        | 3  |
| Requirements                        | 4  |
| System Status & User Authorities    | 4  |
| The Outlook                         | 5  |
| Quick Setting Up                    | 7  |
| Operating by App                    | 9  |
| Introducing the Main User Interface | 9  |
| Arming & Other Operations           | 10 |
| Pairing New Accessories             | 11 |
| Emergency Contacts Settings         | 12 |
| Home Arm Settings                   | 13 |
| Accessories Management              | 13 |
| App Settings                        | 14 |
| Advanced Settings                   | 14 |
| Share with others                   | 15 |
| Panel management by GSM             | 16 |
| GSM Features:                       | 16 |
| GSM Mode Configuration:             | 16 |
| How to operate:                     | 18 |
| Frequently asked questions          | 18 |
| Specification                       | 19 |

## INTRODUCTION.

#### Alarm System Description.

Ekselans by ITS presents the new SEKUR IP alarm with WiFi/IP connection and GSM back-up. This new family appears as an important evolution of the previous GSM-1 system, adding new and very interesting functionalities. SEKUR IP is made up of a wireless alarm kit that includes a panel with a modern EK aesthetic, a motion detector with pet protection, a door-window detector and two remote controls. The panel can be connected to the home router via RJ45 or WiFi, and thus be able to access the management of the system through a mobile application. Additionally, a mobile phone SIM can be added so that, in the event of a specific failure in the internet connection, the alarm can be communicated via SMS messages. An unlimited number of accessories can be connected to the SEKUR IP control panel (motion detectors, door-window detectors, water indicators, wireless keypad, indoor and outdoor sirens...) belonging to both this new range and the previous one. In addition to the traditional accessories, we present innovative accessories such as a smart plug with remote management through the mobile phone and two IP CCTV cameras, PTZ and bullet type, which connected to the SEKUR IP alarm allow for a complete security system with video surveillance. The two IP camera models are HD 1080P with 2MP which can be accessed remotely through the same alarm app. In addition, the cameras can also be installed autonomously and accessed through a second application that EK has developed for this purpose.

#### Important Notes for Users.

- Please connect the power cable before first using.
- All sensors and devices in the package have already been paired with the main box before shipping. Users can start using the whole system after setting the network. For the extra accessories (like sensors or smart devices) you need to pair them with the system for working normally.
- We make this system easy to set and use. Most users can finish all process within 15 minutes. If there is any problem with the setting, please stop and contact the distributor for help.
- All manuals, warranty cards, nameplates and stickers with QR codes or barcodes, should be carefully kept for further use.

#### About Safety.

- This system does not offer any guarantee of protection against burglary, robbery, theft, or any type of emergency. It is a DIY product and does not come with a traditional monitoring service. However, most of the risks have been considered in our design to make your home safer.
- The users should continue to act prudently to protect the security of their lives and property. Any alarm system is subject to compromise or failure for a variety of reasons as follows:
  - An intruder may gain access through unprotected openings.
  - An intruder may have the technical sophistication to bypass a sensor or the whole system.
  - Signals sent by the main box or sensors may be blocked or reflected before being received, and a block can occur if metal objects are moved into the path of the signal.
  - Motion sensors can only detect the intrusion within the specified ranges and unobstructed areas.
  - Malfunction of routers, limited services by wireless phone carriers or internet service providers, limited service such as text messages or push notification provided by smartphone makers.
  - o Component failures or some other errors happen in the electrical system.

**EKSELANS** BY ITS

## Requirements.

- Wired/Wireless Router compatible with Wi-Fi IEEE 802.11 b/g standard.
- Internet Service Provider.
- Mobile Telephone SIM card (only GSM/WCDMA/LTE SIM card, not CDMA one).
- iPhone or Android smartphone.
- iOS version 7.0 or higher.
- Android version 4.3 or higher.

### System Status & User Authorities.

- The SEKUR IP system does not support any wired sensors. The main box communicates with all sensors via wireless RF signal protocols.
- Most of the sensors have low battery warning mechanism. Users would receive notifications before the battery runs out.
- The system can change its security status according to the commands given by users or the signals sent from the triggered sensors.

| <b>ARM:</b> All working sensors can be triggered. The system will generate an alarm when receiving the trigger signal sent from sensors.           | <b>DISARM:</b> This mode will de-activate all sensors.<br>This mode will also turn off the siren and stop the<br>alarm process.                                      |
|----------------------------------------------------------------------------------------------------|----------------------------------------------------------------------------------------------------|
| HOME ARM: This mode will allow some selected<br>sensors to keep working while others are<br>deactivated. These sensors could be selected in<br>App | <b>SOS:</b> This mode will trigger built-in siren and send alarm messages to emergency contacts. It also triggers external sirens or other sensors like smart plugs. |

- Life-related sensors like Smoke Detector or CO Sensor will keep working all the time.
- There are three levels of user authority:

| ADMINISTRATOR:                                                                | USER:                                                                                                    | GUEST:                                                 |
|-------------------------------------------------------------------------------|----------------------------------------------------------------------------------------------------|--------------------------------------------------------|
| Who can fully control the system and invite other users with assigned levels. | Who can operate ARM/<br>DISARM/HOME ARM/SOS and<br>control the smart plugs and<br>cameras, also can invite other<br>people as USER or GUEST. | Who can only operate ARM /<br>DISARM / HOME ARM / SOS. |

## The Outlook.

Ek

#### **Front View**

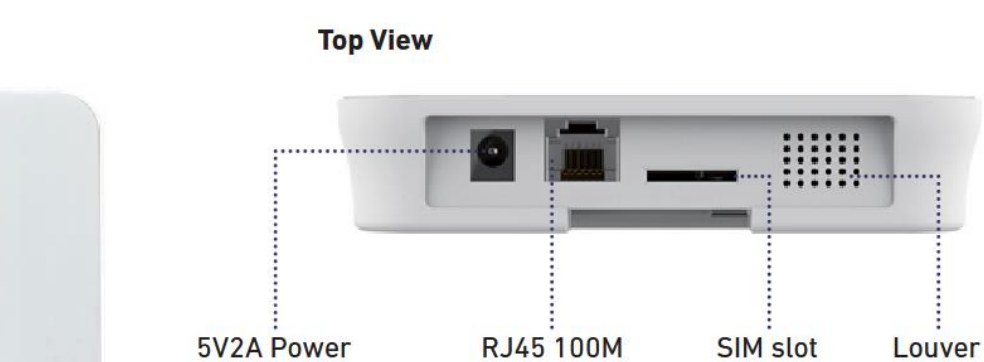

Ethernet

| STATUS         | LED           | MEANING                         |  |
|----------------|---------------|---------------------------------|--|
| Normal Status  | Light ON      | ARM/DISARM/HOME<br>ARM/SOS Etc. |  |
| Setting Status | Fast Blinking | Networking Configure            |  |
|                |               | Rebooting                       |  |
|                |               | Updating                        |  |
| Errors         | Slow Blinking | Low Battery                     |  |
|                |               |                                 |  |
|                |               |                                 |  |

Adapter

**EKSELANS** BY ITS

Ek

#### **Back View**

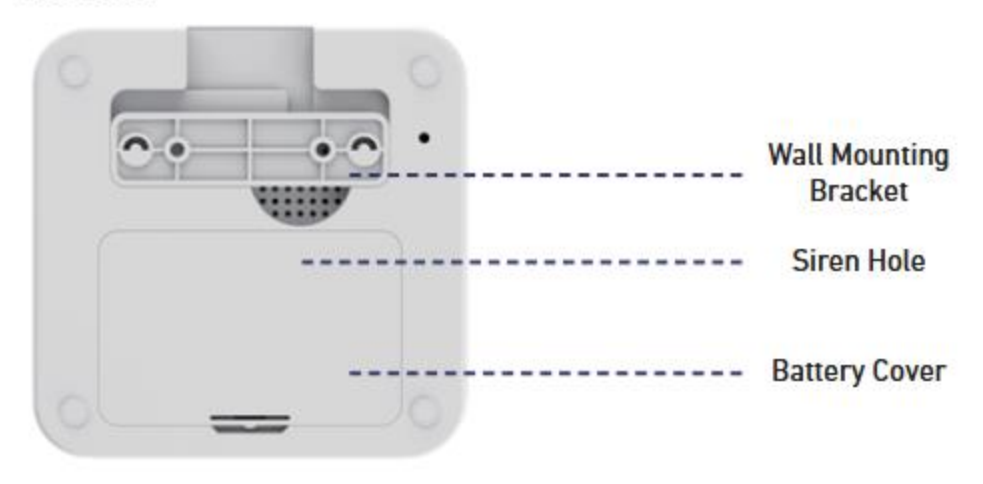

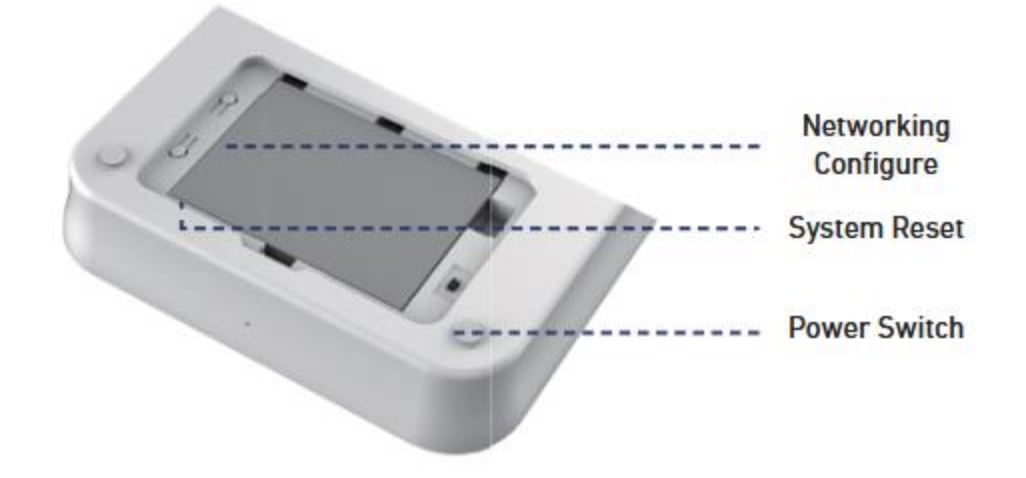

Ek ekselans by its

## Quick Setting Up.

- 1. Install the latest App.
  - Please search SEKUR IP in App Store or Google Play, or scan the QR code printed on the package to visit the download page directly.

#### 2. Prepare the Internet Networking.

- Make sure that the router you are using is connected to the internet with DHCP mode enabled. Sekur IP supports the IPV4 protocol only.
- The system supports the following network types:
  - o LAN: Ethernet 10/100M.
  - o Wifi: 2.4 GHz, WEP/WPA/WPA2.3 encryption.

#### 3. Put the Main Box to a Suitable Place.

 If you are using WiFi connection for the box, try your phone first to see if it could be connect to that WiFi around the installing location, to ensure the WiFi signal can be received by the main box.

#### 4. Install the SIM Card (Optional).

- o Open the battery cover on the back, turn OFF the power switch.
- Open the SIM slot and insert the SIM card. Standard SIM card is required. If you are using the Nano-SIM or Micro-SIM, please use card adapter to make sure it could fit the slot.
   Close the SIM slot.

#### 5. Power ON.

- o Connect the power cable and turn ON the power switch.
- Wait a few seconds until the LED indicator on the front cover light up brightly.

#### 6. Network Configuration.

- Hold the Networking Setting Button in the battery cover until the LED indica- tor starts flashing.
- Launch the App [Start to add a main panel] [Quick Config Mode], following the guideline to finish the networking process.

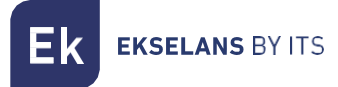

When the app asks you to connect to the WiFi ek\_xxxxx enter the password 1234567890.

| 米 〇 🎔 🖌 🗎 13:17                                      | (841)                                         | - E 1005 編 図 田 ダ 田 ダ                                                                                                  |
|------------------------------------------------------|-----------------------------------------------|----------------------------------------------------------------------------------------------------|
| Por favor introduzce aquí su Patrón de<br>Benverrida | Presser press the Outer Config Buttern on the | c       el. X0000X       home       company       myhouan      Por favor, conecte la WIRI cuyo nombre empleza con ek. |
| Empeter a aprepar las dispositivos.<br>Conectar      | ••••                                          |                                                                                                    |

NOTE: In some cases, if process can not be completed, and depending on terminal, data from telephone should be disconnected manually in order to be able to finish configuration.

#### 7. Check Setting.

- o Make sure your mobile phone has been connected to the Internet via cellular or Wi-Fi
- Try pressing ARM/DISARM button in App, to see if the status icon in App would be changed immediately.
- Try using remote control, pressing ARM / DISARM button to see if the status icon in App would be changed immediately.

#### 8. Finishing & Mounting.

- o Put the battery cover back.
- Place your main box on the desktop or using the bracket to mount it on the wall.

## Operating by App.

### Introducing the Main User Interface.

#### User Settings

The entry for all account Settings: -Bind Devices -Phone/Email/Password etc..

#### Real-time Status Diagram

Here shows the real-time status and the networking connecting quality of the system, the two crucial information for users. When system status is changed, the diagram would indicate it immediately. To be userfriendly, the color and icon using in the diagram would be easy to understand.

#### Shortcut Toolbar

Two fixed shortcuts: Arm, Disarm. User customized: Home Arm(default), SOS, Smart Camera, Smart

Plugs, etc,. By using shortcuts, it saves a lot of time to operate the system.

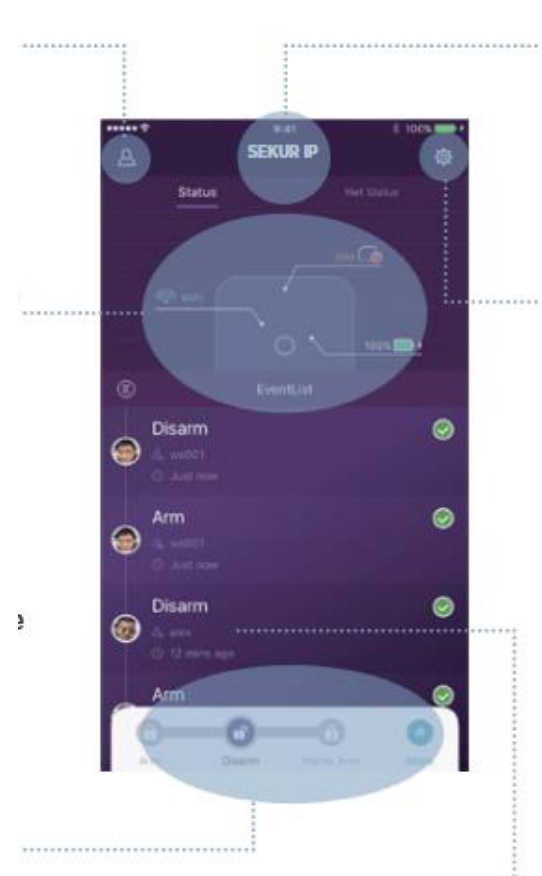

#### Device List

Switch between all main boxes of current user. Add/Remove main boxes.

#### System & App Settings

The entry for system settings and App settings. -Manage accessories like pairing and removing. -Adjust some other system parameters like Exit Delay, Entry Delay, Duress Alarm. etc... -Firmware update. networking settings and other device advanced settings. Event List

An event is one operation by users or one status changing by accessories. The events would be

sorted by time, the latest event would be on the top. Ek EKSELANS BY ITS

#### Arming & Other Operations.

- Press the buttons listed on the toolbar.
- You would hear a feedback sound in App when the operation is done.
- It is recommended to add SOS button by customizing the toolbar for convenience.

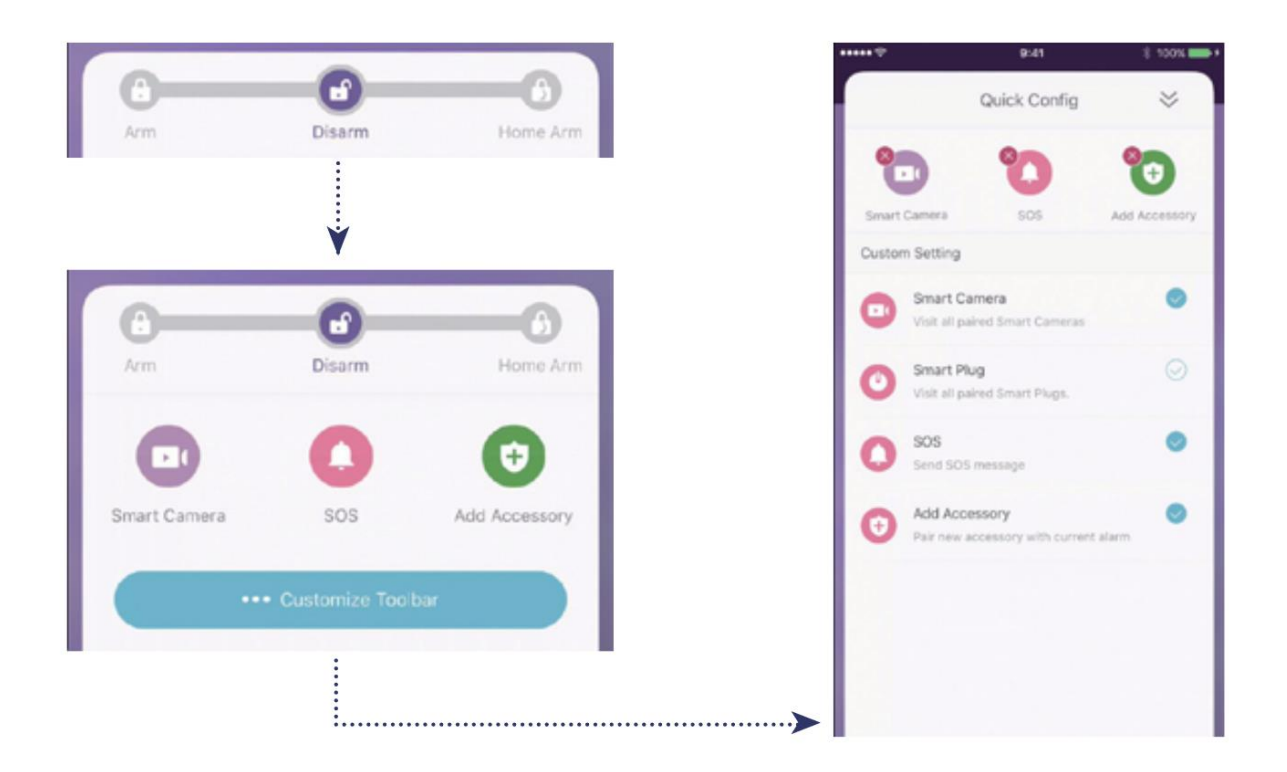

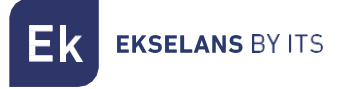

## Pairing New Accessories.

#### Scan QR Code: Recommended

- 1. Tap [Scan QR Code].
- 2. Code is printed on every accessory
- 3. Follow the guideline in App, done.

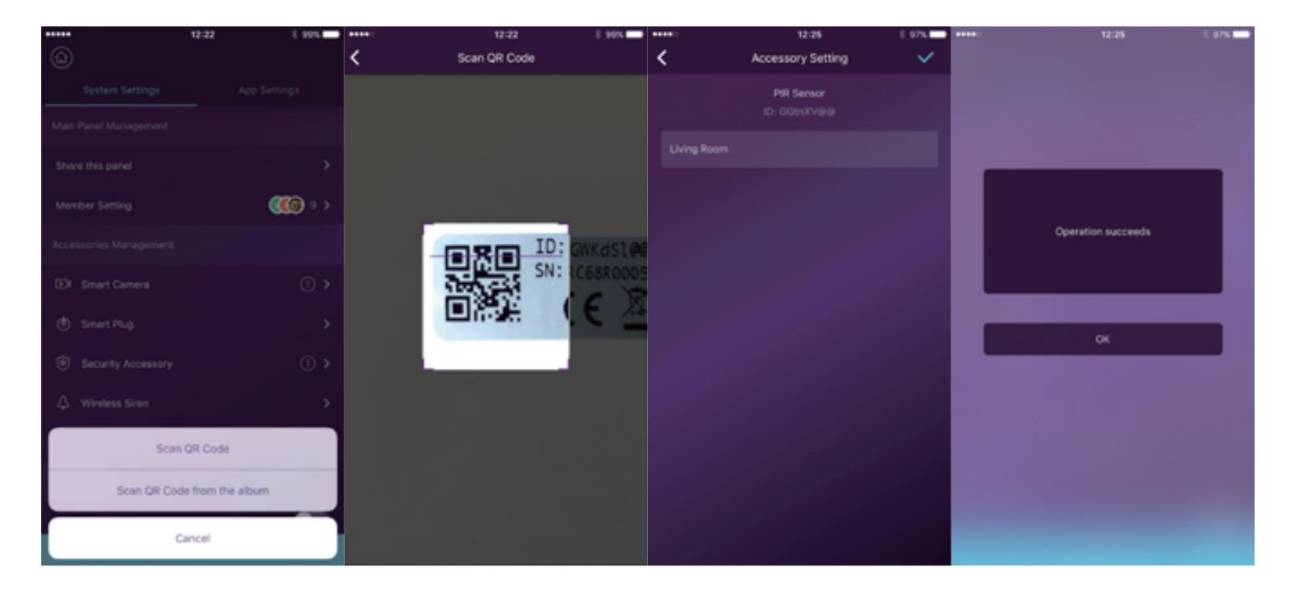

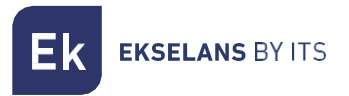

#### Emergency Contacts Settings.

|      | • 9:41          | E 100N + |   | 9041                        | E 100% |   | 9:41           | £ 100% | ******           | 9:41         | £ 100% 📥 • |
|------|-----------------|----------|---|-----------------------------|--------|---|----------------|--------|------------------|--------------|------------|
| ٢    |                 |          | < | Emergency Contacts          | •A     | < | Other contacts | ~      | <                | Notification | ~          |
|      | System Settings |          |   | Users belong to this device |        | 0 | Default        |        | Push NotFication |              | -          |
| ۲    |                 |          | 6 | alex                        |        |   |                |        |                  |              |            |
| 4    |                 |          |   | Push                        |        |   |                |        | SMS notification |              | 0.0        |
| 8    |                 |          | 6 | cs001                       |        |   |                |        |                  |              |            |
| Safe |                 |          |   | devtest1                    |        |   |                |        |                  |              |            |
| Pun  |                 | 8        | C | Push                        |        |   |                |        |                  |              |            |
| Eme  |                 |          | 0 | 90901<br>Push               |        |   |                |        |                  |              |            |
| sos  |                 |          | 6 | gs001                       |        |   |                |        |                  |              |            |
| Scen |                 |          | - | Push                        |        |   |                |        |                  |              |            |
| Cus  |                 |          | C | Push                        |        |   |                |        |                  |              |            |
| Adva |                 |          | 6 | Jerry001                    | •      |   |                |        |                  |              |            |
| Mor  |                 |          |   |                             |        |   |                |        |                  |              |            |
|      | + Add Accessor  | v        | 6 | Push                        | • 🛙    |   |                |        |                  | all all a    |            |

- All App users would be listed in Emergency Contact list automatically.
- Users can add mobile phone numbers in [Other Contacts] list.
- For the App users, the [Push Notification] option would be enabled by default, while the [SMS Notification] would be disabled by default. (SIM card required).
- For other contacts, the [SMS Notification] would be enabled by default.
- When emergency cases happen, the App users would get push notifications, while other users would get alert SMS message sent from the main box.

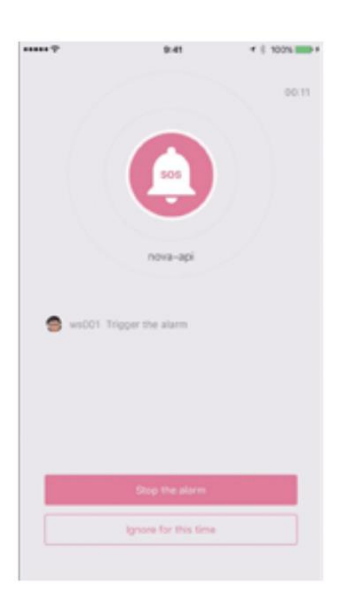

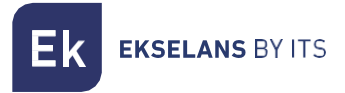

#### Home Arm Settings.

| rk when Home Arm?<br>PiR Sensor<br>Living room<br>Door Window Sensi<br>Windows<br>Door Window Sensi<br>Backdoor |                |
|----------------------------------------------------------------------------------------------------|----------------|
| PiR Sensor<br>Living room<br>Door Window Sense<br>Windows<br>Door Window Sense<br>Backdoor                      | or<br>Cr       |
| Living room<br>Door Window Sense<br>Windows<br>Door Window Sense<br>Backdoor                                    | or<br>Gr<br>Gr |
| Door Window Sense<br>Windows<br>Door Window Sense<br>Backdoor                                                   | or<br>Cor      |
| Windows<br>Door Window Sense<br>Backdoor                                                                        | or<br>C        |
| Door Window Sense<br>Backdoor                                                                                   | or<br>©        |
| Backdoor                                                                                                    |                |
|                                                                                                    | _              |
|                                                                                                    |                |
|                                                                                                    |                |
|                                                                                                    |                |
|                                                                                                    |                |
|                                                                                                    |                |
|                                                                                                    |                |
| Confirm                                                                                                    |                |
|                                                                                                    | Confirm        |

- When users are at home and only want to keep some sensors working, they could turn to Home. Arm status in App.
- When users tapping [Home Arm] button at the first time, the system would guide you to setup. Users just need to decide which sensor should work by tapping in App.
- Only those sensors support Home Arm feature would be listed here.

#### Accessories Management.

|  | 2 > |
|--|-----|
|  | و چ |
|  | 3 > |
|  | >   |
|  | 3 > |

- All accessories would be listed in [Device Set- ting]-[Accessories Management] and would be sorted by their types.
- Users can add, remove, and modify their settings in this area.
- Users can also control their cameras and plugs in one App.

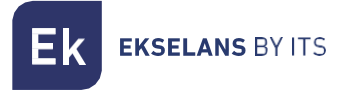

#### App Settings.

In this area, users can do following settings:

|              | App Settings |  |
|--------------|--------------|--|
|              |              |  |
| App Language |              |  |
|              |              |  |
|              |              |  |
|              |              |  |
|              |              |  |
|              |              |  |
|              |              |  |

- Change App Language: It supports multi-languages which can be easily switched in App immediately.
- Passcode Lock: By enabling this feature, you would be asked to enter the passcode every time when App is activated from the background. In iPhone, the Touch-ID feature would be supported so users can use their fingerprints to use this App.
- Help & Feedbacks: Users can watch some tutorials online and also send feedbacks to our company directly in App.

#### Advanced Settings.

In this area, users can do following settings:

| Entry Delay |  |
|-------------|--|
| Exit Delay  |  |
|             |  |
|             |  |
|             |  |
|             |  |
|             |  |
|             |  |

- Entry Delay: Users can decide which sensors' alarm signal should be held for preset time until the alarm goes off.
- Exit Delay: By enabling it, the system would wait for the preset time before really working when the ARM or HOME ARM button is pressed.
- Siren Duration: It defines how long the builtin siren should keep blaring while alarming.
- Network & Password Settings: It allows to reset the networking parameters or the system password.

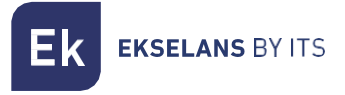

#### Share with others.

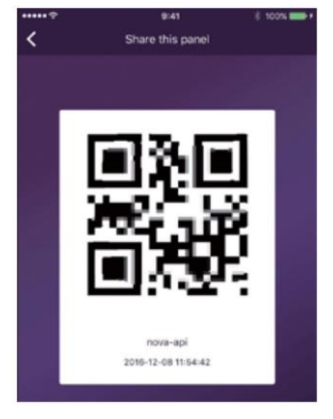

The owners can easily share their devices with the family members or friends, even they have not installed the App yet.

[Device Settings]-[Share Device] would generate a unique QR code which is linked to the current main box and the assigned authorities.

-Users can send this QR code to others by Facebook or WhatsApp. -Scanning the QR code, users could launch the App if it has been installed before or go to App Store or Google.

Play to install the App.

-When the App is launched in the invited users' phone, the sharing main box would be added into their App.

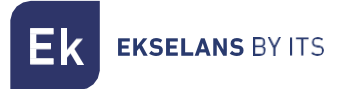

#### Panel management by GSM

Although this is primarily an IP alarm with GSM notification back-up, some functionality has been added via GSM in the latest versions of FW. This allows some basic handling in this mode, although both the initial pairing of the panel with App as well as configuration and addition of accessories must always be done first via LAN or Wi-Fi network.

#### GSM Features:

- Notification sent via SMS, functionality included from the beginning.
- System Assembly
- Disarming the system
- Home mode arming of the system
- SOS

#### GSM Mode Configuration:

In order for this mode to be activated, and not to be confused with the activation or deactivation of the reception of notifications via GSM, the panel must disconnect from both the LAN interface and WiFi.

Once this happens and after several seconds this screen will appear on the mobile:

| 11:43 🛑 |                       | \$ 100 \$ 100 \$ |
|---------|-----------------------|------------------|
|         |                       | Offline Mode     |
|         | laboratorio           |                  |
|         | Device offline        |                  |
|         | Reconnect             |                  |
|         | Choose another device |                  |
|         | Logout                |                  |
|         |                       |                  |

- Connect again: the system will try to reconnect in internet mode.
- Choose another device: in case you want to connect to a second panel.
- Disconnect
- Offline Mode: This is where we must click to enter GSM mode.

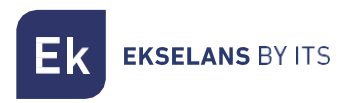

#### SEKUR IP USER MANUAL

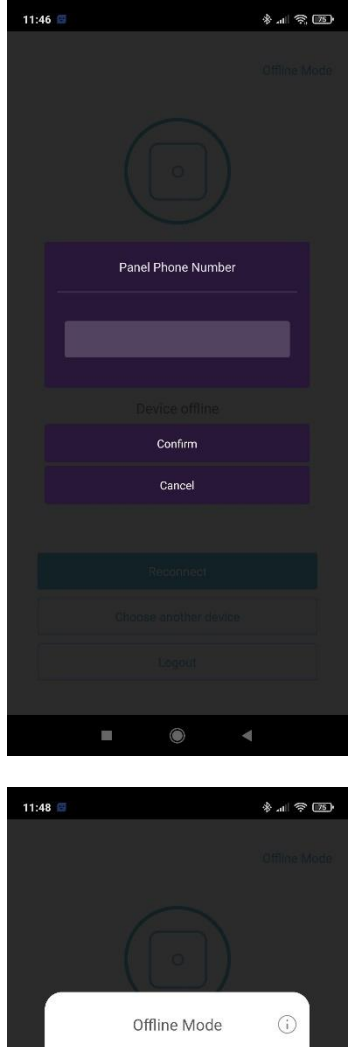

tate and the device Contraction of the device Contraction of the device Contraction of the device Contraction of the device Contraction of the device • If the panel cannot obtain the phone number of the SIM card on its own, this window will appear to enter it manually

• Once the number is accepted, a window like this will appear, which is the one that will allow us to interact with the panel.

۲

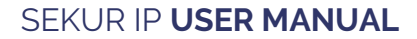

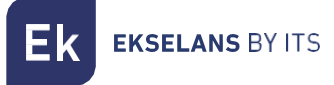

#### How to operate:

Each time an order is given from the interface, the App will direct the user to the corresponding SMS interface of the mobile phone with the SMS already created. The user will simply have to confirm the shipment. An SMS acknowledging receipt will be automatically received from the panel. For any other type of SMS sent from the dashboard, the dashboard will follow the policy configured for that user.

## Frequently asked questions

Q: When the Internet connection is down, can the system still protect me?

A: We have LAN/Wi-Fi/Cellular for communication. As recommended, LAN is the most reliable tunnel for Internet connection. In case that LAN and Wi-Fi both are off, the cellular network will work as a backup tunnel.

In most cases, the disconnection of Internet is caused by electricity failure, which means the system might have to run with the backup battery. In this case, we would suggest that you set the cellular network mode only for emergency cases in order to save power.

With backup battery, this system, can work perfectly to protect your home even if Internet connection is not available.

#### **Q**: Sim card can not be recognized.

A: Please make sure you are using GSM based sim card, this model only supports GSM sim card. For LTE sim card, please contact your carrier and ask if the sim card can support GSM for phone call and SMS message, since some cards are using volte which has not been supported by this model now..

Q: How to reset the system? Would all my data be erased?

A: To reset the system, please hold the reset button in battery cover for 5 seconds. The system would erase all data and restarts. If the user has already created an account for this main box, after resetting the networking in the initialization process, all settings can be recovered.

#### Q: When operating in App, it is slow/lag/always waiting for reactions..

A: To better solving your problem, please do the following before asking help from distributor:

- o Use LAN cable instead of Wi-Fi for the main box.
- Try restart the router used for the main box or your phone.
- o Disable any VPN connection from your phone or router, for directly connecting to the Internet.
- In the main page of the App, tap the [Net Status] to see if the networking of the main box is working right.

## Specification.

| CORE PRE         | FERENCES                                           | ENVIROMENTAL               |                                                           |  |  |
|------------------|----------------------------------------------------|----------------------------|-----------------------------------------------------------|--|--|
| CPU              | ARM Cortex-A7                                      | Working temp               | -20°C – 60°C                                              |  |  |
| ELECT            | FRICAL                                             | PHYS                       | SICAL                                                     |  |  |
| Auxiliary Power  | CC 5V 2A                                           | Installation               | Desktop, Wall<br>Mounted                                  |  |  |
| Backup batteries | Rechargeable Lithium<br>Polymer battery<br>2200mAh | Shell Material             | ABS/PC                                                    |  |  |
| Stand-by time    | 8 h (fully charged)                                | KEY FE                     | ATURES                                                    |  |  |
| RADIO R          | ECEIVER                                            | Total input<br>accessories | Unlimited                                                 |  |  |
| Frequency        | 433.92MHz                                          | Keypad Supported           | Works with wireless keypad                                |  |  |
| Distance         | 200m                                               | Smart Devices              | Works with networking<br>camera and<br>smart plug         |  |  |
| Ν                | ET                                                 | Security alarm Supported   |                                                           |  |  |
| LAN              | 1 intrerfaz ethernet<br>RJ45 10/100M               | Tamper Alarm               | Supported                                                 |  |  |
| WiFi Standard    | Compatible con<br>802.11b/g/n                      | Low Battery Warning        | Supported                                                 |  |  |
| GSM Frequency    | GSM 850 / 900 / 1800<br>/ 1900 MHz                 | Notifications              | Push Notification (App)<br>/ SMS Messages<br>(Mobile Phon |  |  |
| SOL              | INDS                                               | Quick Pairing              | Pre-pairing & QR Code pairing                             |  |  |
| Build-in siren   | 100dB / 30cm                                       | Updatable Firmware         | Supported                                                 |  |  |